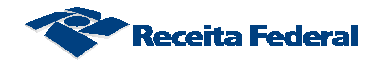

# 1. Formas de acesso ao CNO

Existem duas formas de acesso ao CNO via internet:

- a) Acesso via Portal e-Cac para usuários que possuem certificado digital ou código de acesso (usuários que entregam declaração de Imposto de Renda);
- b) Acesso via Portal eSocial para usuários que não possuem certificado digital ou código de acesso.

### 1.1. Acesso via Portal e-Cac

O acesso ao CNO pelo usuário externo poderá ser efetuado via sítio da Receita Federal no endereço - <u>http://www.receita.fazenda.gov.br</u>

### Passo 1:

Na página da Internet da RFB selecionar a opção "portal e-CAC".

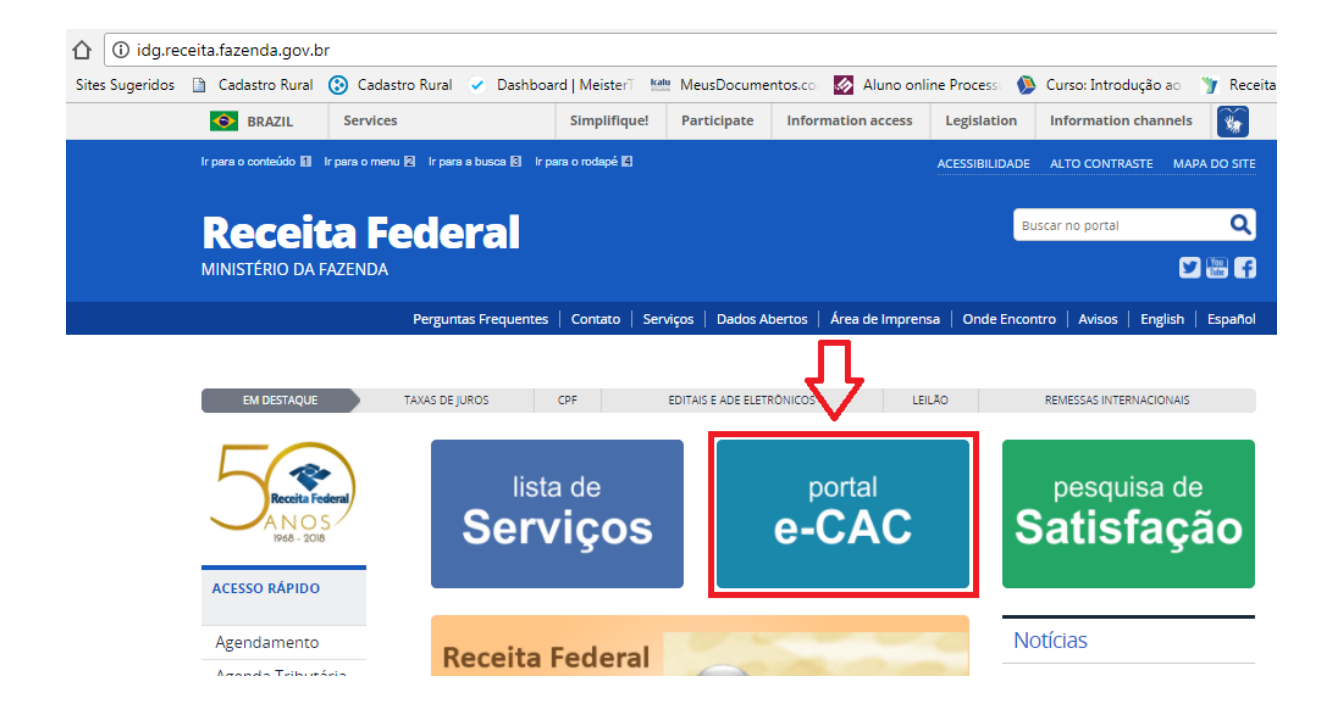

#### Passo 2:

Acessar o e-CAC utilizando um código de acesso ou um certificado digital:

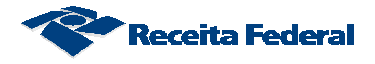

| ecac                                                                                                    | CÓDIGO DE ACESSO | CERTIFICADO DIGITAL                           |
|----------------------------------------------------------------------------------------------------|------------------|-----------------------------------------------|
| CENTRO VIRTUAL<br>DE ATENDIMENTO<br>ara cadastrar um procurador, o contribuinte pode utilizar:                                                                                                    | CPF/CNPJ         | Se você já possui certificado digital, clique |
| <ul> <li>a opção "Procuração Eletrônica", disponível no Portal e-CAC<br/>(o contribuinte e seu procurador precisam ter certificado<br/>digital);</li> <li>a opção "Solicitação de Procuração para a Receita Federal",<br/>dispónível fora do Portal e-CAC (apenas o procurador precisa<br/>ter certificado digital).</li> </ul> | CÓDIGO DE ACESSO | Du Certificado                                |
| TENCIO                                                                                                    | SENHA            | Castificado                                   |
| s informações contidas nos sistemas informatizados da<br>dministração Pública estão protegidas por sigilo. Todo acesso é<br>ionitorado e controlado. Ao dar continuidade à navegação<br>esta serviço o usuário declara-se ciente das responsabilidades<br>enais, civis e administrativas descritas na Política de               | Awançar          | Saiba mais sobre Certificado Digital          |

# Passo 3:

Selecionar a opção "Cadastros"

| Receita Federal |                                                  | Titular do Certificado: 732. XXXXXXX - |                             |                            |
|-----------------|--------------------------------------------------|----------------------------------------|-----------------------------|----------------------------|
| C               |                                                  | LOCALIZAR SERVIÇO                      |                             | ٩                          |
| SERVI           | ÇOS EM DESTAQUE                                  |                                        |                             |                            |
| 📲 Ca            | idastro, Consulta e                              | Cadastros                              | Certidões e Situação Fiscal | Cobrança e Fiscalização    |
| Ca              | ancelamento – Procuração<br>ra e-CAC             | Dívido Ativo do União                  |                             | Degementes e Demolementes  |
| •• Op<br>Ek     | oção pelo Domicílio Tributário<br>etrônico - DTE | Divida Ativa da Utilad                 | Legislação e Flucesso       | Fagamentos e Farcelamentos |
| n Pr<br>Pr      | ocessos Digitais (e-<br>ocesso)                  | Senhas e Procurações                   | Outros                      |                            |

## Passo 4:

Selecionar a opção "Cadastro Nacional de Obras"

|                                               | LOCALIZAR SERVIÇO             |                             | 2                          |
|-----------------------------------------------|-------------------------------|-----------------------------|----------------------------|
| SERVIÇOS EM DESTAQUE                          |                               |                             |                            |
| III Cadastra Cassulta a                       | Cadastros                     | Certidões e Situação Fiscal | Cobrança e Fiscalização    |
| Cancelamento – Procuração                     | -                             |                             |                            |
| para e-CAC                                    | Dívida Ativa PGF              | Legislação e Processo       | Pagamentos e Parcelamentos |
| Opção pelo Domicílio Tributário<br>Eletrônico |                               |                             |                            |
| Processos Digitais (e-<br>Processo)           | Senhas e Procurações          | Outros                      |                            |
| Sistema de Leilão Eletrônico -                |                               |                             |                            |
| SLE                                           | Cadastros                     |                             |                            |
|                                               | Cadastro Nacional de Obras    |                             | CAEPF - Ca                 |
| SERVIÇOS MAIS ACESSADOS                       | Inscrição, Alteração e Consul | ta de dados de Obra         | Inscriçê                   |
| Inscrição, Alteração e Consulta               |                               |                             |                            |

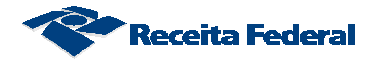

# 1.2. Acesso via Portal eSocial

Se você ainda não possui um código de acesso para o Portal eSocial então será necessário providenciar.

### 1.1.1. Passo a passo para acesse ao Portal eSocial

a) Informe o endereço do Portal eSocial http://portal.esocial.gov.br

na barra de endereço:

EMPRESAS

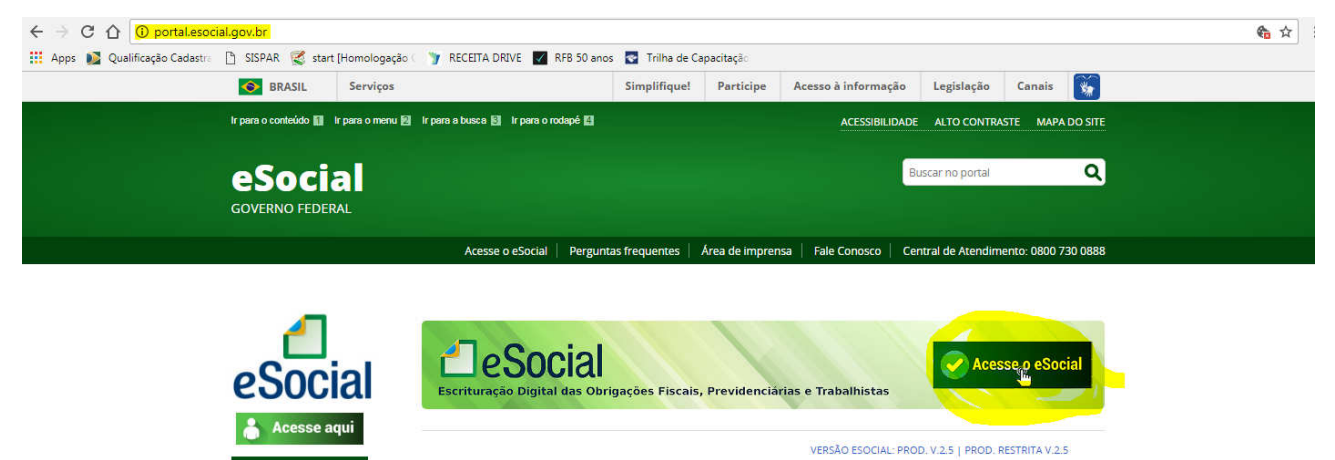

b) Clique no no botão "Acesse o eSocial"

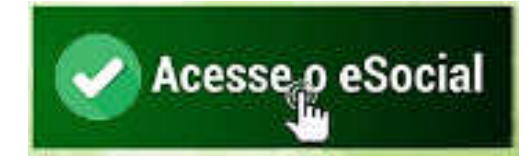

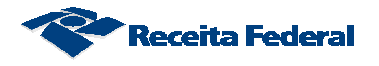

c) Na tela de login clique no link "Primeiro Acesso?"

| <b>e</b> Social |                                                                                                    |                                                                   |
|-----------------|----------------------------------------------------------------------------------------------------|-------------------------------------------------------------------|
|                 | Acesso Seguro 🔒                                                                                                    | Certificado Digital                                               |
|                 | O eSocial é um sistema informatizado da Administração<br>Pública e todas as informações nele contidas estão<br>protegidas por sigilo. O acesso não autorizado, a<br>disponibilização voluntária ou acidental da senha de acesso<br>ou de informações e a quebra do sigilo constituem infrações<br>ou ilícitos que sujeitam o usuário a responsabilidade<br>administrativa, penal e civil. | Se você já possui certificado digital,<br>clique na imagem abaixo |
|                 | O usuário declara-se ciente das responsabilidades acima<br>referidas ao acessar qualquer sistema no sítio eletrônico do<br>eSocial.                                                                                                    | Código de Acesso                                                  |
|                 | Módulo Simplificado                                                                                                    | CPF/CNPJ:                                                         |
|                 | Disponível para o Empregador Doméstico, o Segurado<br>Especial e o MEI – Microempreendedor Individual. Para<br>acessar, informe seu CPF/CNPJ, código de acesso e senha<br>ou, caso possua Certificado Digital, clique na imagem<br>correspondente.                                                                                                    | Código:                                                           |
|                 | Módulo Web Geral                                                                                                    |                                                                   |
|                 | Acesso por meio de Certificado Digital para Empresas e<br>Empregador Pessoa Física. A empresa optante pelo 📫<br>SIMPLES, que tenha até um empregado, ou MEI –                                                                                                    | Login Primeiro Acesso? Esqueceu o código de acesso ou a senha?    |

d) Preencha os campos "CPF", "Data de nascimento", digite os caracteres informados na tela e clique em "Avançar":

| <b>e</b> Social |                                                                    |            |
|-----------------|--------------------------------------------------------------------|------------|
|                 | Primeiro acesso                                                    |            |
|                 | CPF O CNPJ                                                         |            |
|                 | CPF:                                                               |            |
|                 | Data de nascimento:                                                |            |
|                 | Digite os caracteres ao lado:                                      | <b>3</b> : |
|                 | Se os caracteres da imagem estiverem ilegíveis, gerar outra imagem |            |
| c               | Avançar                                                            |            |

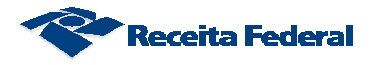

e) Preencha os campos obrigatórios e clique em "Salvar".

| Dados do Empregador                                                                                                    | ica                                                                                                    | C SAIR                                                                                                    |
|----------------------------------------------------------------------------------------------------|----------------------------------------------------------------------------------------------------|----------------------------------------------------------------------------------------------------|
|                                                                                                    |                                                                                                    | Informações Complementares (Opciona                                                                                                    |
| Sr(a). Empregador, preencha<br>trabalhistas.                                                                                                    | a os dados abaixó para se cadastrar                                                                                               | no eSocial e possibilitar o preenchimento das informações das relações $_{\rm X}$                                                                 |
| nformações do emprega                                                                                                    | idor                                                                                                    |                                                                                                    |
| Nome<br>João da Silva                                                                                                    |                                                                                                    |                                                                                                    |
|                                                                                                    | the structure of the state of the state of the state of the state of the state of the state of the state of the                   |                                                                                                    |
| <ul> <li>Os dados acima foram<br/>faça a atualização cada</li> </ul>                                                                                                    | recuperados do Cadastro de Pesso<br>astral em uma das Unidades Conven                                                             | a Física - CPF. Se alguma dessas informações estiver incorreta ou desatualizada,<br>iadas da Secretaria da Receita Federal do Brasil. Saiba mais. |
| Os dados acima foram<br>faça a atualização cada<br>nformações para contato                                                                                              | n recuperados do Cadastro de Pesso<br>astral em uma das Unidades Conven<br>0.                                                     | a Física - CPF. Se alguma dessas informações estiver incorreta ou desatualizada,<br>iadas da Secretaria da Receita Federal do Brasil. Salba mais. |
| <ul> <li>Os dados acima foram faça a atualização cada</li> <li>nformações para contato</li> <li>informar os dados para necessário.<br/>Pelo menos um telefon</li> </ul> | n recuperados do Cadastro de Pesso<br>astral em uma das Unidades Conven<br>D<br>ra eventual contato, se<br>ne deve ser informado. | a Física - CPF. Se alguma dessas informações estiver incorreta ou desatualizada,<br>iadas da Secretaria da Receita Federal do Brasil. Saiba mais. |

f) Informe o número do Título de Eleitor, crie uma senha para acesso e clique em "Gerar código". Anote a senha informada em um local seguro, pois ela será requisitada todas as vezes em que você for acessar o Portal eSocial:

| Primeiro acesso                                                                                                    |
|----------------------------------------------------------------------------------------------------|
| CPF CNPJ                                                                                                    |
| CPF:                                                                                                    |
| XXX829.121-40                                                                                                    |
| Data de nascimento:                                                                                                |
|                                                                                                    |
| Título de eleitor.                                                                                                 |
|                                                                                                    |
| Senha:                                                                                                    |
|                                                                                                    |
| A senha devera ter de sia 15 caracteres, contendo numeros, iestas maiusculas e iestas minuscula<br>Confirma senha: |
|                                                                                                    |

Obs: Se o contribuinte for declarante de IR a página exigirá os

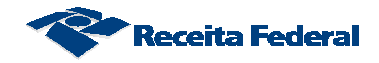

números de recibo da entrega da declaração e não o número do título de eleitor.

g) Será exibida a mensagem abaixo com o código de acesso. Anote o número do código de acesso gerado pelo sistema em um local seguro, pois você precisará dele todas as vezes que acessar o Portal eSocial.

Clique sobre o botão "Continuar":

Código de acesso gerado com Sucesso

Seu código de acesso foi gerado com sucesso. Lembre-se de guardá-lo! Seu código de acesso é: **089234834688** 

Ao clicar em confirmar você será direcionado para a página principal do eSocial.

Confirmar

h) Clique sobre a opção "Empregador/Contribuinte" para exibir o menu abaixo

| eSocial                                 | Tinder do Califyr                                                                                                    |                                                                                                    |
|-----------------------------------------|----------------------------------------------------------------------------------------------------|----------------------------------------------------------------------------------------------------|
| Empregador/Contribuinte ~ Trabalhador ~ | Folha de Pagamentos 🤟 Ajuda 🤟                                                                                                    |                                                                                                    |
| Acesso Rápido                           | A Emenda Constitucional nº 72, de 2 de                                                                                                    | Previu ainda a criação de um sistema                                                                                                    |
| Folha de Pagamentos                     | abril de 2013, alterou a redação do<br>parágrafo único do art. 7º da Coostituição<br>Federal para estender nos trabalhadores<br>domesticos direitos trabalhadores                                                                                                    | eletrónico, onde o empregador doméntico<br>deve informar as obrigações trabalhistas,<br>previdenciários, fiscas, de apuração de<br>tributos e do FG75.                                                                                                    |
| Fertas     Gestão de Trabalhadores      | assegurados apenai aos trabalhadores<br>urbanos e nanis. Outros diveltos também<br>foram garantidos a esses trabalhadores por<br>mero da Lei Complementar nº 150, de 1º de<br>junho de 2015.                                                                            | Esse sistema, de uso obrigatorio desde 1º<br>de outubro de 2015, foi desenvolvido sob a<br>plataforma do esocial, um projeto do<br>Governo Federal que unifica ó envio de<br>informar/es relativos do solar des de.                                            |
|                                         | Para facilitar o cumprimento das novas<br>obrigações criadas, essa lei determinou a<br>implantação do Simples Domiestico,<br>criando um regime unificado para<br>pogamento dos tributos. FGTS e demais<br>encaspos incidentes sobre a relação de<br>trabalho doméstico. | trabalho ne Brasil.                                                                                                    |
|                                         |                                                                                                    | As informações nele prestadas têm caráter<br>declaratório, constituando instrumento<br>suficiente para a exglência dos titibuítos e<br>encargos trabalhostas delas resultantes e<br>que não teniamis suito necelhiráos no prazo<br>consignado para pagamento". |

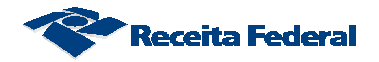

i) Selecione a opção "Acesso ao Sistema CNO" para acessar o

CNO:

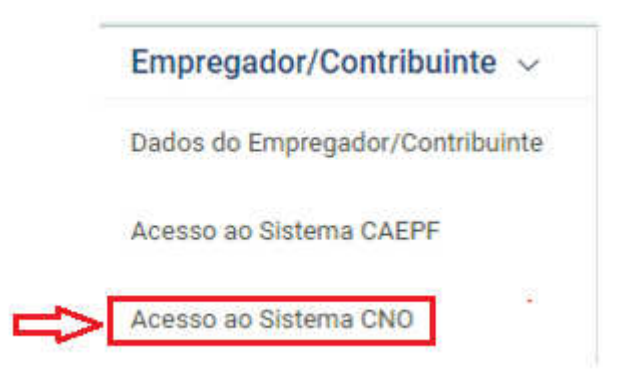

OBS: Caso ocorra o seguinte erro e o sistema apresenta a mensagem "Sua conexão não é particular" (tela abaixo) clique sobre "AVANÇADO"

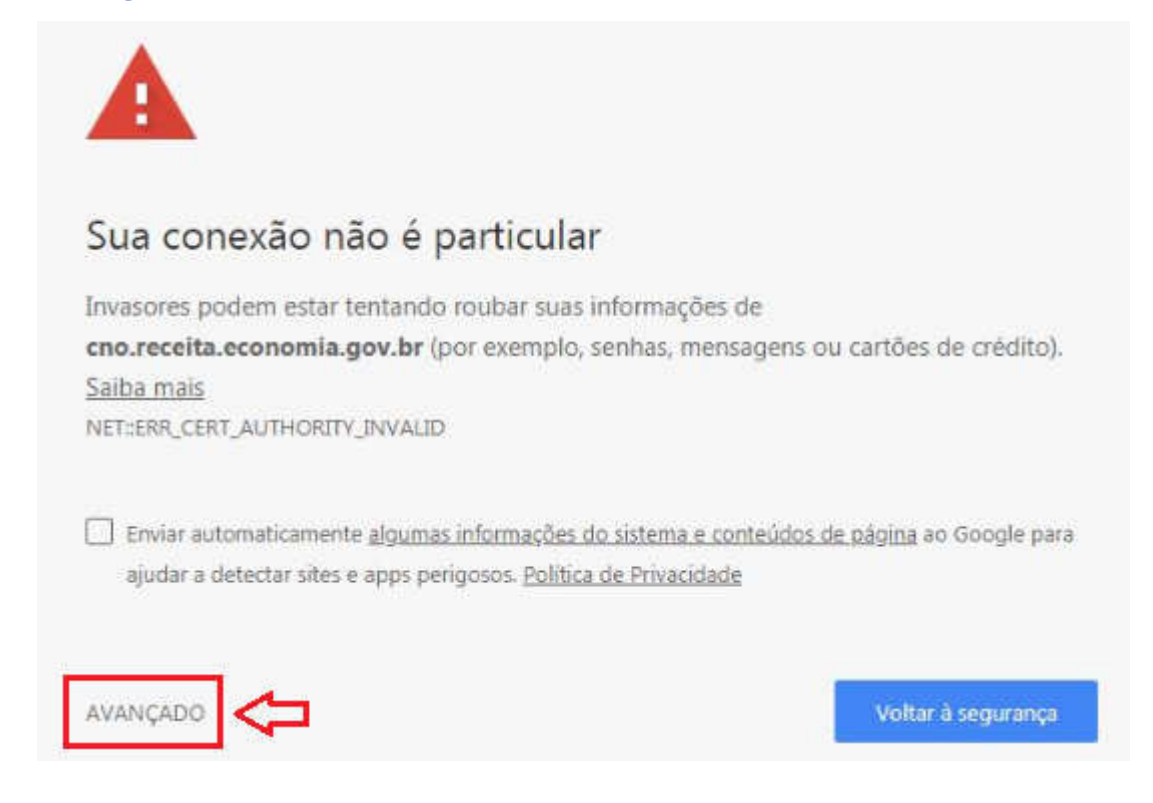

Em seguida clique em "<u>Ir para cno.receita.economia.gov.br (não</u> seguro)"

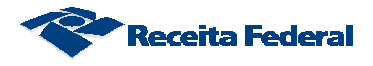

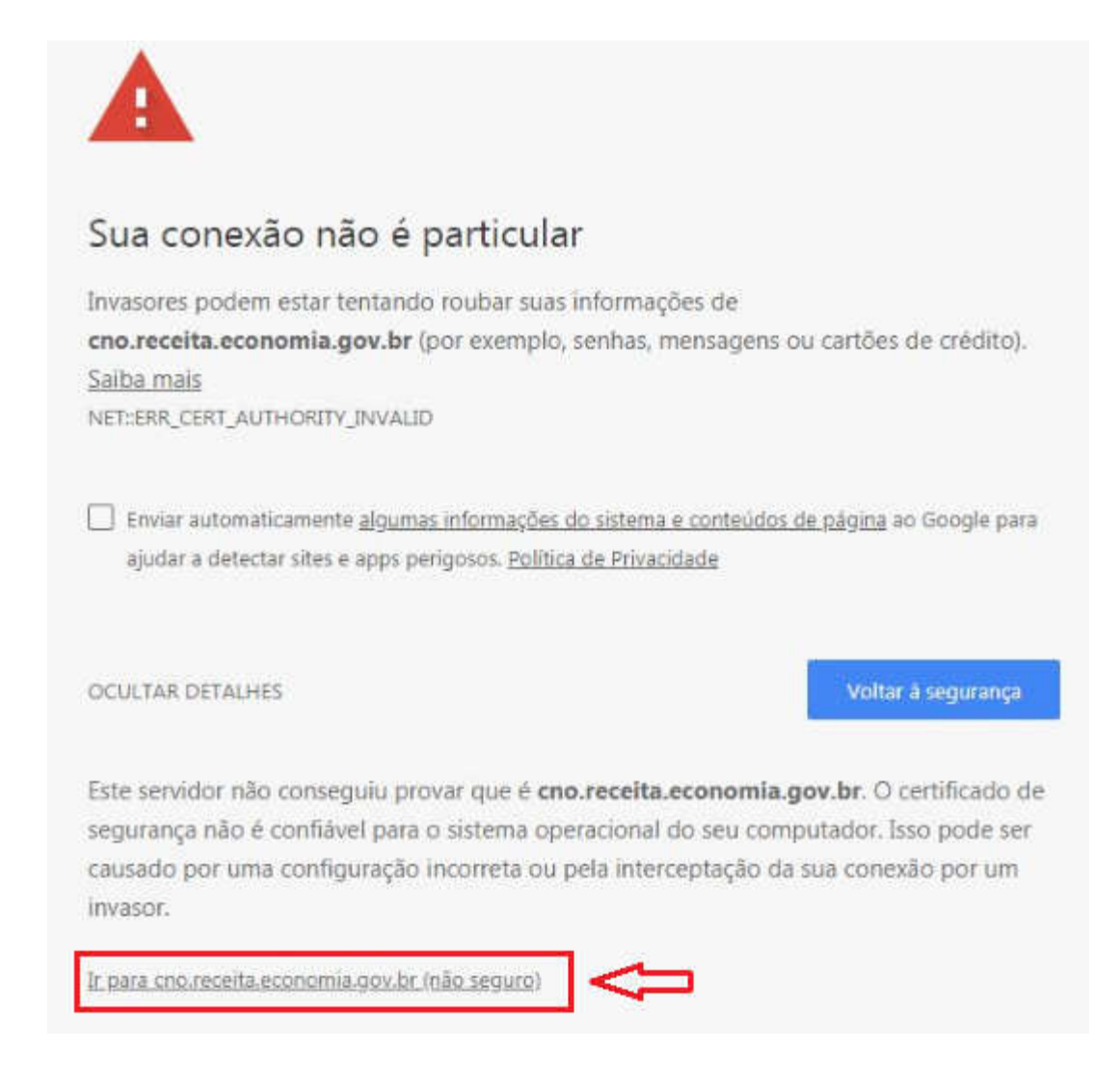

O Sistema te direcionará para o CNO e exibirá o menu do CNO.

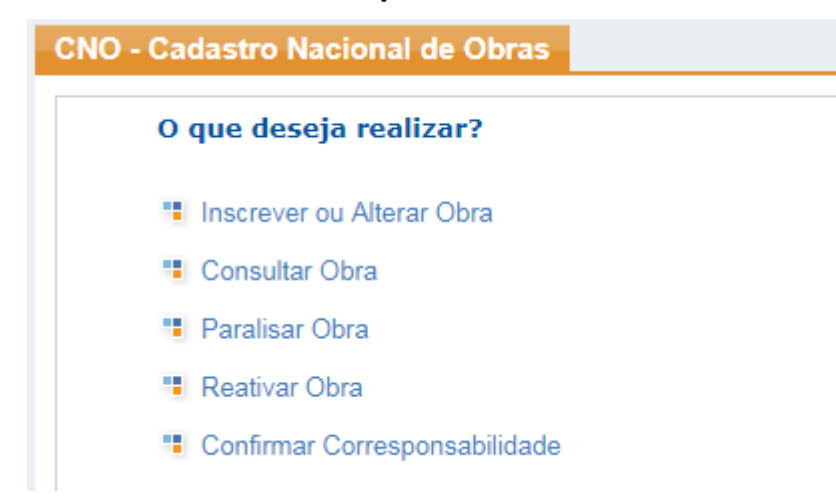

OBS: Daqui em diante, seguir o Manual do usuário do CNO disponível no endereço <u>http://receita.economia.gov.br/interface/lista-de-servicos/cadastros/cno</u>